## **ALEKS Getting Started Instructions**

Math Placement Pilot 2.0, Fall-Spring 2019 Before you begin, you will need a 10-character Class Code: HTXKA-CHHKU

For assistance during this process, please contact ALEKS Customer Support at http://support.aleks.com.

Step 1: Go to www.aleks.com Step 2: Enter the 10-character and select SIGN UP NOW! cohort code HTXKA-CHHKU and under the Registered Users click Continue. box. USING ALEKS WITH A CLASS? K-12 // Higher Educa Login Name Register here if you are a new student and need to use ALEKS with your class. To begin, enter your 10-character course code you received Password from your instructor. Course code: what's this? process, please c I don't have a course code LOG IN Forgot your login info? New Student? SIGN UP NOW! Step 1: Go to www.aleks.com

Step 3: Confirm that you are enrolling into the proper cohort. Understhe Registered Users box. cohort, click **Confirm.** 

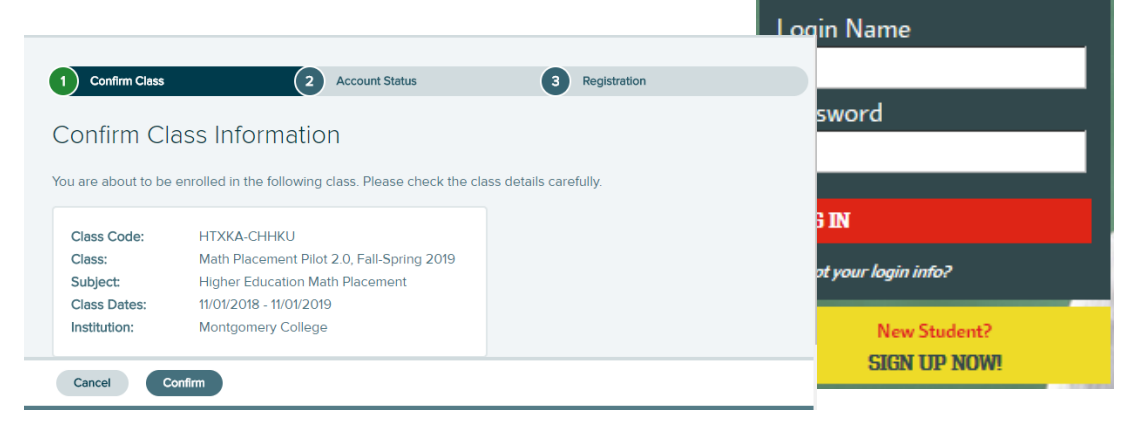

Step 4: Select whether or not you have used ALEKS before and click on Continue.

## **ALEKS Getting Started Instructions**

If you have used ALEKS before, you will be prompted to enter your existing account information.

You can retrieve your account information by clicking on I forgot my login information.

| 1 Confirm Class            | 2 Account Status                | 3 Registration |
|----------------------------|---------------------------------|----------------|
| Welcome to AL              | EKS!                            |                |
| Have you used ALEKS before | ore?                            |                |
| No, I have never us        | ed ALEKS before.                |                |
| O Yes, I have an ALEK      | S login name.                   |                |
| Log Into Account           |                                 |                |
| ALEKS Login Name           |                                 |                |
| Password:                  |                                 |                |
|                            | I forgot my login information > |                |
|                            |                                 |                |
| Previous Continu           |                                 |                |

Otherwise, complete the registration steps to create a new ALEKS account and click on **Continue**.

A confirmation email will be sent to the email address you provide. IMPORTANT: Be sure to save your new login information!

You are now officially an ALEKS student!